## How to Generate Academic Bank Of Credits (ABC) Student Process Flow

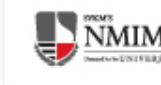

## **2 Ways for generating ABC ID**

# A) ABC Portal B) DigiLocker

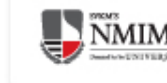

#### Creating ABC ID through ABC Portal Students can Login to below website www.abc.gov.in

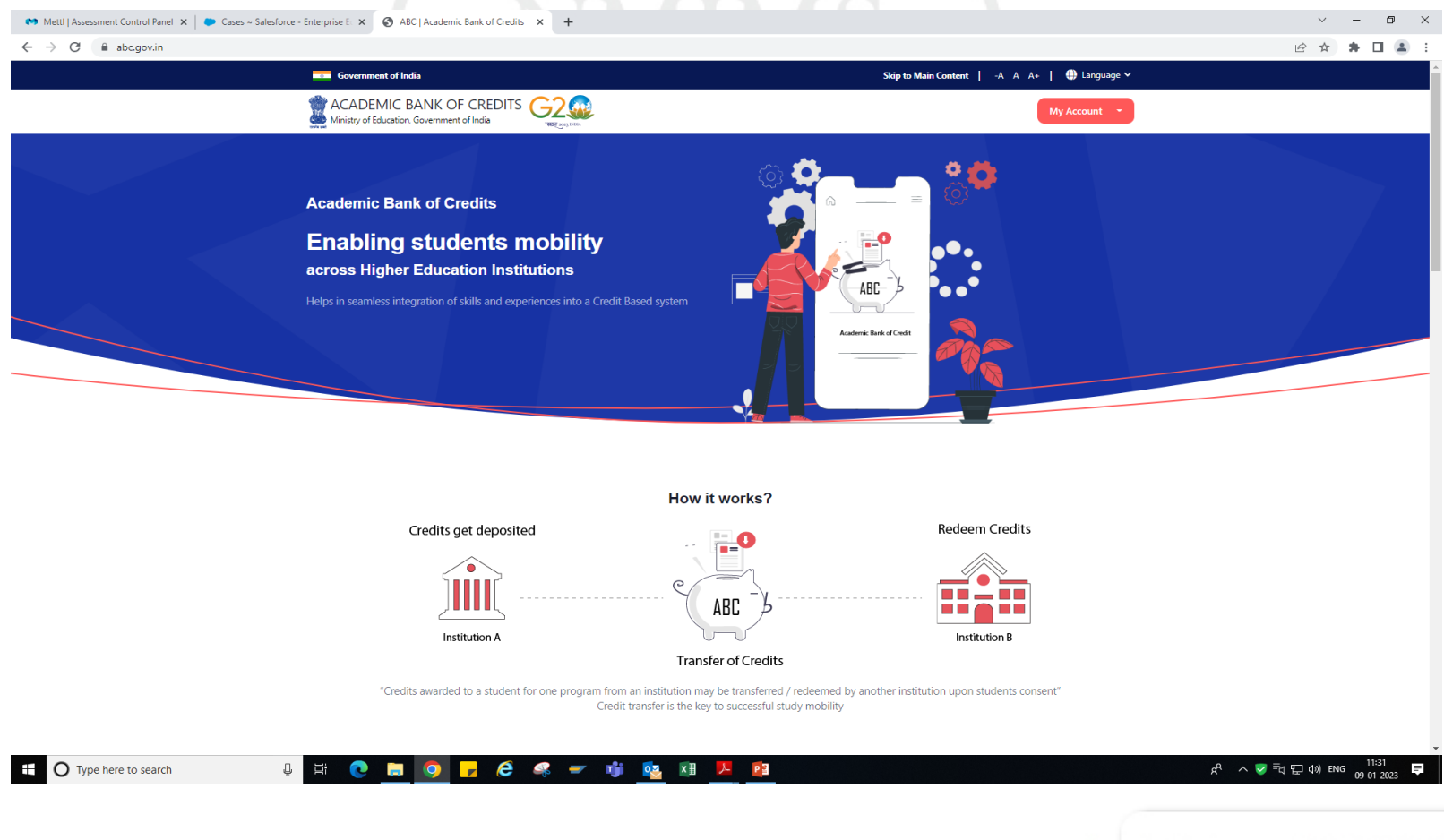

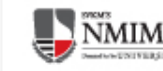

#### Student can go to My Account and Click on Student

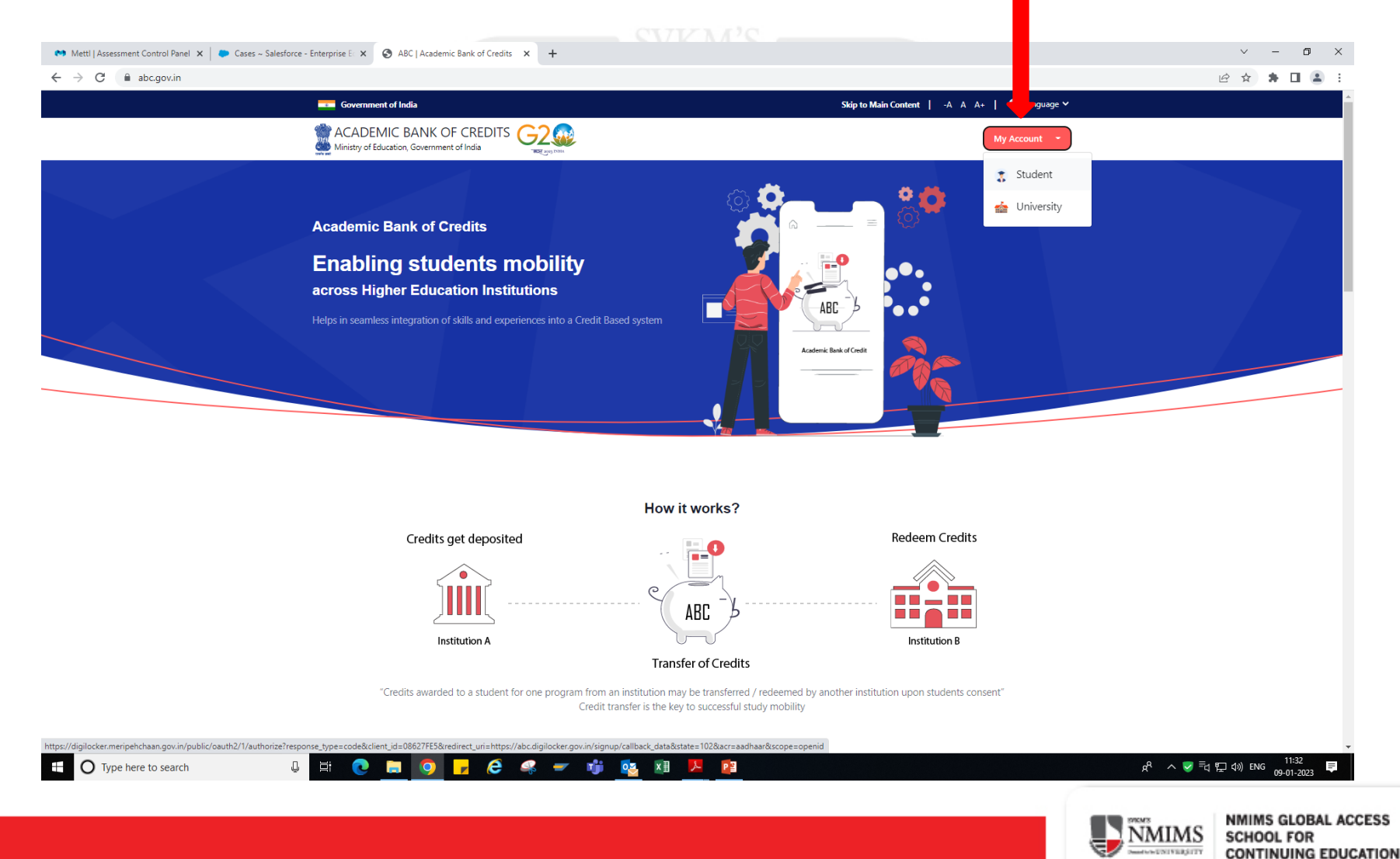

## 3 Option for sign in Sign-on with Meri Pehchaan

| Pehchaan                                                     | <b>Pehchaan</b>                                                                | <b>Pehchaan</b>                        |  |
|--------------------------------------------------------------|--------------------------------------------------------------------------------|----------------------------------------|--|
| Sign In to your account via DigiLocker                       | Sign In to your account via DigiLocker                                         | Sign In to your account via DigiLocker |  |
| Username Mobile Others                                       | Username Mobile Others                                                         | Username Mobile Others                 |  |
| Username*                                                    | 7887314401                                                                     | Select ID 🗸                            |  |
| DINY                                                         |                                                                                | Enter ID / Number*                     |  |
| Forgot security PIN? I consent to MeriPehchaan terms of use. | Forgot security PIN? I consent to MeriPehchaan terms of use.           Sign In | PIN*<br>Forgot security PIN?           |  |
| Sign In                                                      | New user? Sign up for Meri Pehchaan                                            | Sign In                                |  |
| New user? Sign up for Meri Pehchaan OR                       | OR                                                                             | New user? Sign up for Meri Pehchaan    |  |
| Continue with স্থিনন্দ<br>ইসনন্দ<br>e-Promoon স্থিনিয়ে      | हम्माम<br>क-Promotion हजनदेशांckay                                             | Continue with<br>इंग्रम्म<br>• Promage |  |

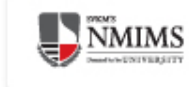

#### After sign in OTP will receive on your Registered Mobile No.

| erify OTP                                      |                                                                   |
|------------------------------------------------|-------------------------------------------------------------------|
| DigiLocker has sent y<br>(xxxxxx8189), OTP wil | ou an OTP to your registered mobile<br>I be valid for 10 Minutes. |
|                                                |                                                                   |
|                                                | Resend O                                                          |
|                                                | Sign In                                                           |

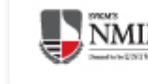

#### After successfully Sign in you will receive your ABC ID

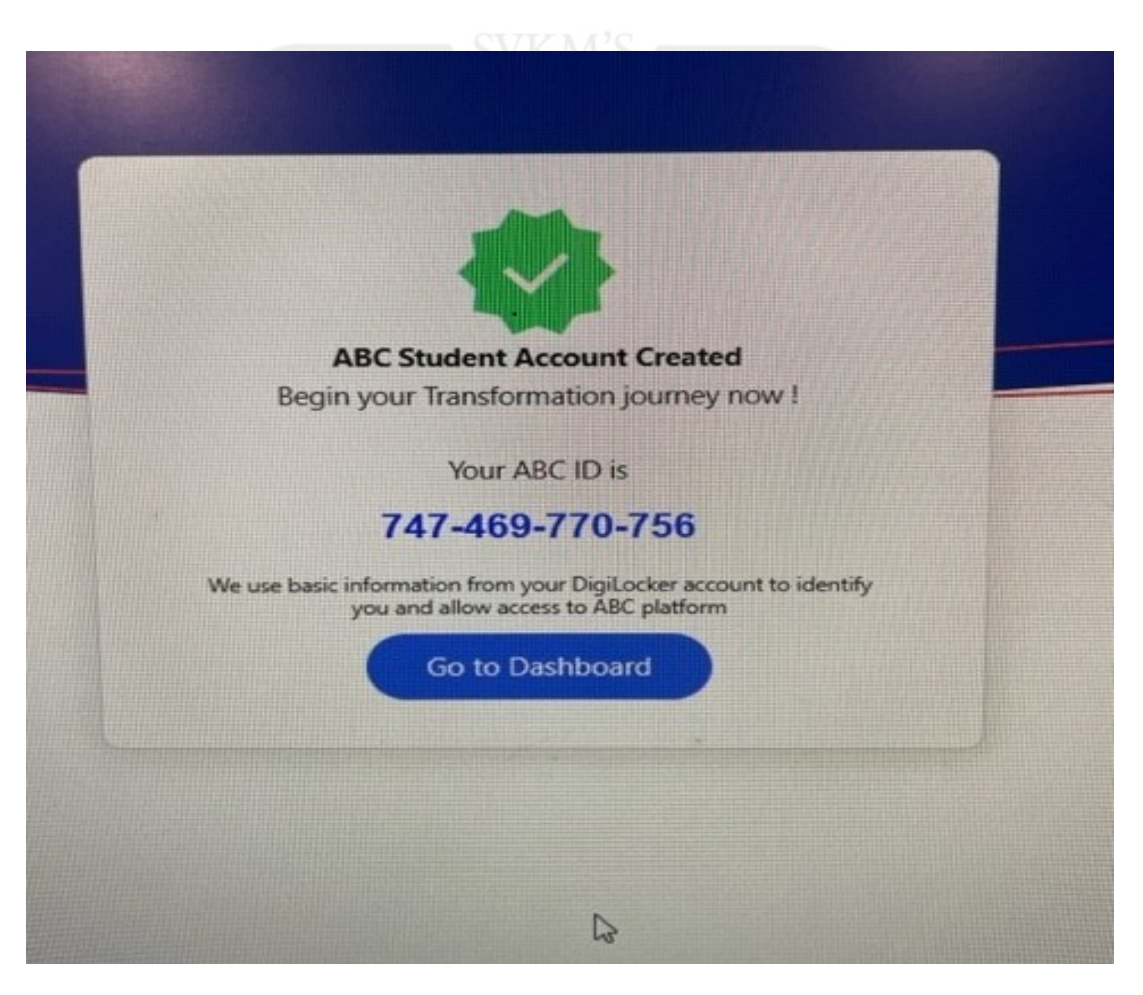

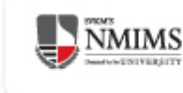

## **Student Dashboard**

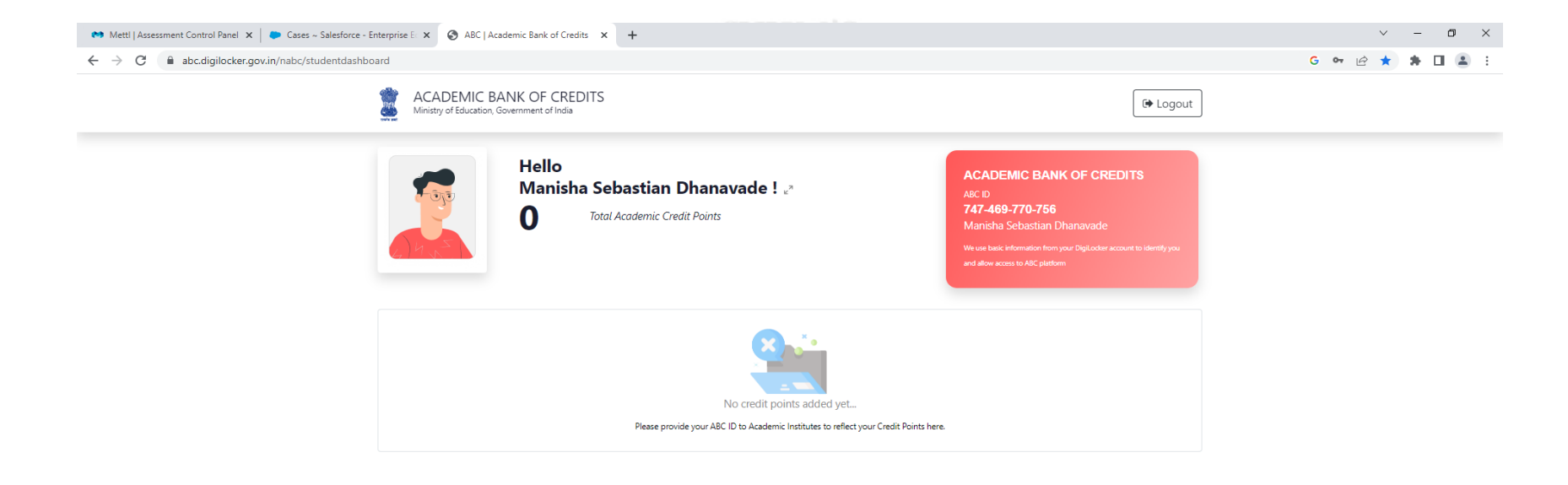

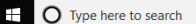

U 🗄 💽 🔚 🧿 🦵 🥭 🛹 👘 🔯 🗷 🖊 😰

x<sup>R</sup> ∧ 🦁 특너 뿌다 여ッ) ENG 11:52 📮

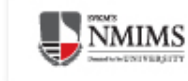

# Creating ABC ID through DigiLocker Portal

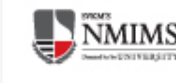

#### Students can Login to below website

### www.digilocker.gov.in

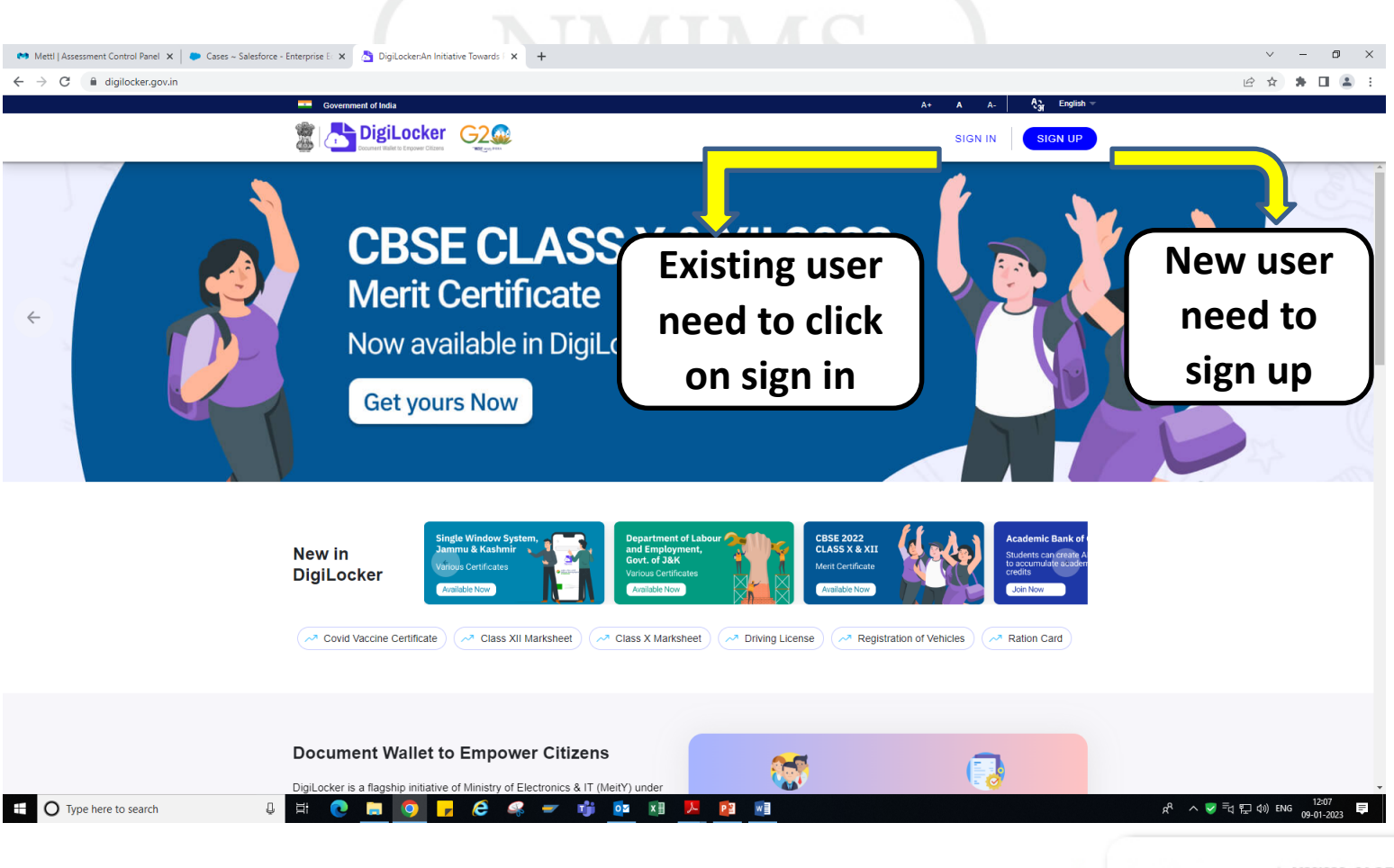

NMIMS GLOBAL ACCESS SCHOOL FOR CONTINUING EDUCATION

## **DigiLocker Sign in Process**

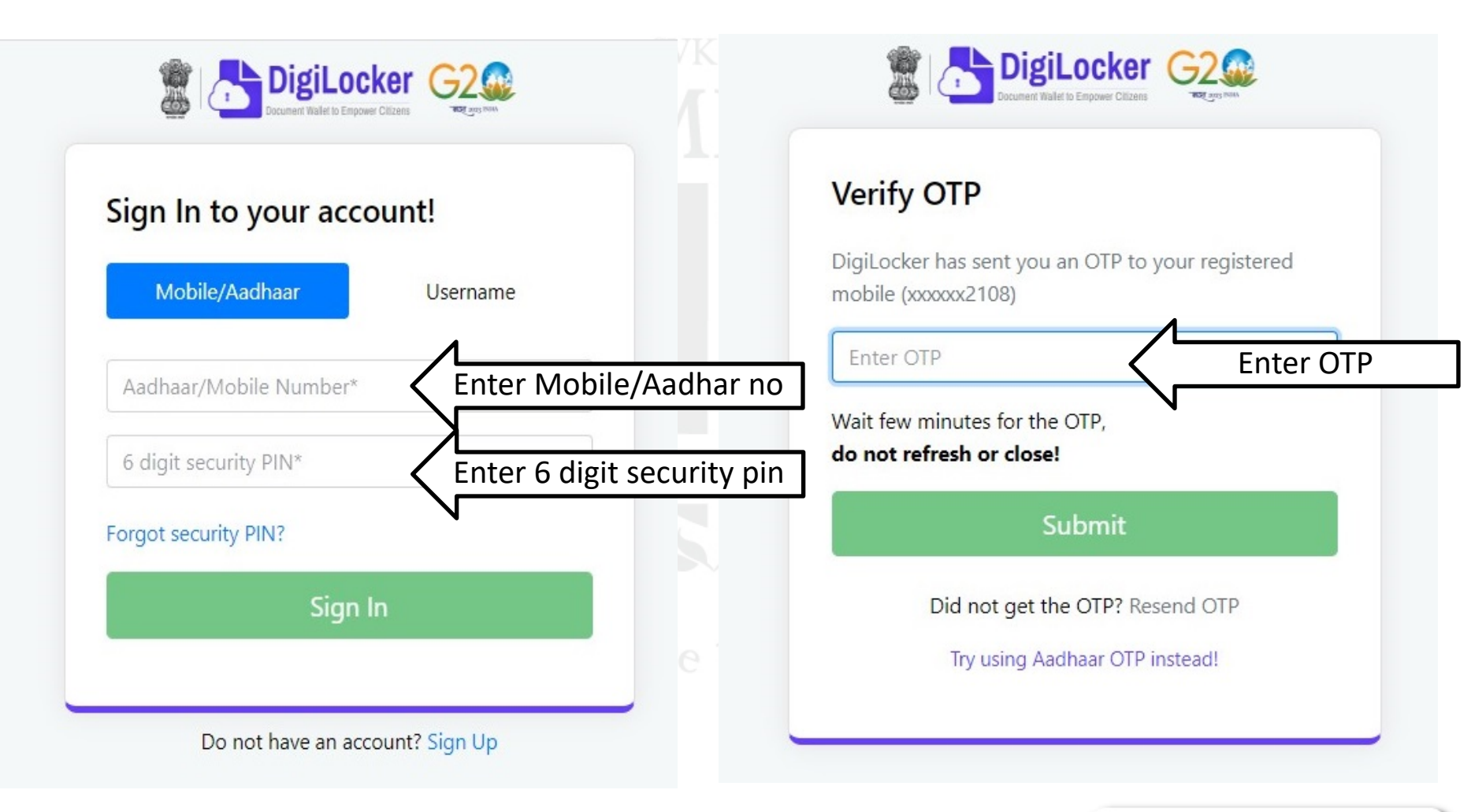

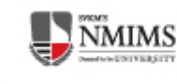

#### **DigiLocker Sign up Process**

| 👌 DigiLocker x +                                                                       |                                                                                                    | ~ – o ×                                               |
|----------------------------------------------------------------------------------------|----------------------------------------------------------------------------------------------------|-------------------------------------------------------|
| ← → C  ⓐ accounts.digilocker.gov.in/signup/smart_v2/166175905999b63547cc4d7ad5c099e4en |                                                                                                    | ie 🖈 🛊 🖬 😩 :                                          |
|                                                                                        | Bound Halder Column                                                                                 |                                                       |
|                                                                                        | Creating account is fast and easy!                                                                  |                                                       |
|                                                                                        | Full Name* (as per Aadhaar)                                                                         |                                                       |
|                                                                                        | Date of Birth* (as per Aadhaar)                                                                     |                                                       |
|                                                                                        | Date V Month V Year V                                                                               |                                                       |
|                                                                                        | ○ Male ○ Female ○ Other                                                                             |                                                       |
|                                                                                        | Mobile Number*                                                                                      |                                                       |
|                                                                                        | Set 6 digit security PIN*                                                                           |                                                       |
|                                                                                        | Email ID                                                                                            |                                                       |
|                                                                                        | Aadhaar Number 🏯                                                                                    |                                                       |
|                                                                                        | DigiLocker uses Aadhaar to verify identity of the user and also<br>enable authentic document access |                                                       |
|                                                                                        | Submit                                                                                              |                                                       |
|                                                                                        | By signing up, you agree to DigiLocker's Terms and Privacy Policy                                   |                                                       |
| L L                                                                                    |                                                                                                    |                                                       |
|                                                                                        | Already have an account? Sign In                                                                    |                                                       |
|                                                                                        |                                                                                                    |                                                       |
|                                                                                        |                                                                                                    |                                                       |
|                                                                                        |                                                                                                    |                                                       |
|                                                                                        |                                                                                                    |                                                       |
| 🗄 🔿 Type here to search 🛛 🖟 🗮 💽 🗾 🧿 🗾 🔗 🤗                                              | 🛩 👘 💁 🕅 🧧                                                                                           | ନ <sup>R</sup> ^ ♥ =ିଏ ଅପୁ ଏ୬) ENG <sup>12:41</sup> ♥ |
|                                                                                        |                                                                                                    |                                                       |

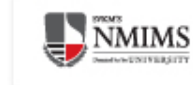

## **ABC ID Creation with DigiLocker**

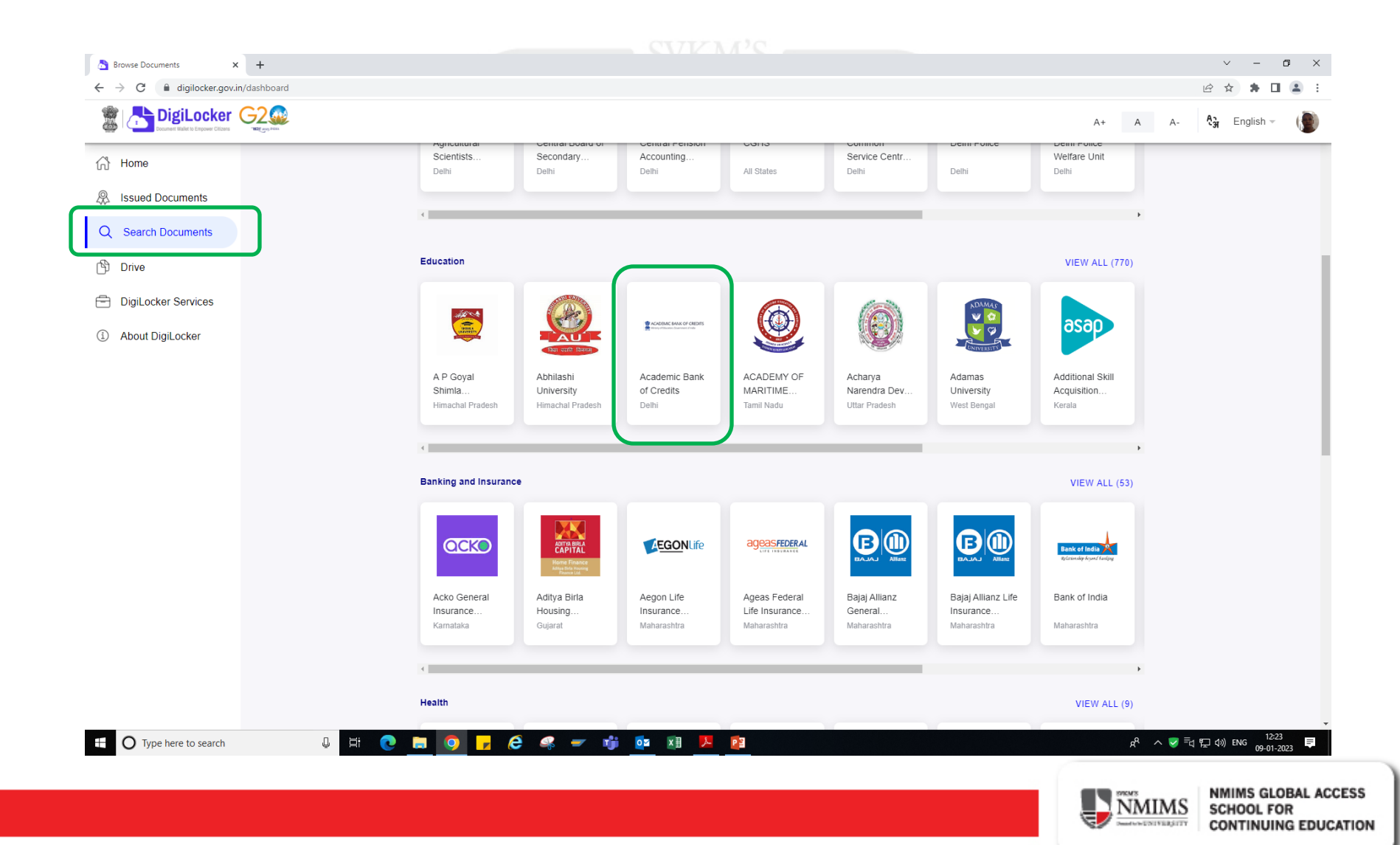

## **Click on ABC ID Card**

| 👌 Documents 🗙                                       | +                           |    |                      | v – I                                 | o ×            |
|-----------------------------------------------------|-----------------------------|----|----------------------|---------------------------------------|----------------|
| ← → C 🗎 digilocker.gov.i                            | n/dashboard/documents       |    |                      | ie 🖈 🛊 🗖                              | <b>±</b> :     |
| DigiLocker<br>Discurrent Walter to Empower Citizens |                             | A+ | A A-                 | A3 English -                          |                |
| ☆ Home                                              | ← Academic Bank of Credits  |    |                      |                                       |                |
| R Issued Documents                                  |                             |    |                      |                                       |                |
| Q Search Documents                                  |                             |    |                      |                                       |                |
| 🖒 Drive                                             |                             |    |                      |                                       |                |
| DigiLocker Services                                 | ABC ID Card Click on Widget |    |                      |                                       |                |
| About DigiLocker                                    | N                           |    |                      |                                       |                |
|                                                     |                             |    |                      |                                       |                |
|                                                     |                             |    |                      |                                       |                |
|                                                     |                             |    |                      |                                       |                |
|                                                     |                             |    |                      |                                       |                |
|                                                     |                             |    |                      |                                       |                |
|                                                     |                             |    |                      |                                       |                |
|                                                     |                             |    |                      |                                       |                |
|                                                     |                             |    |                      |                                       |                |
|                                                     |                             |    |                      |                                       |                |
|                                                     |                             |    |                      |                                       |                |
| Type here to search                                 | J == 💽 📄 📮 🤗 🥌 👘 🂁 🗷 🖊 📴    |    | x <sup>q</sup> ^ ♥ = | 년 🖫 다ッ) ENG 12:26<br>이 12:26 09-01-20 | <sub>223</sub> |
|                                                     |                             |    |                      |                                       |                |
|                                                     |                             |    | CM/S                 | NMIMS GLO                             | BAL ACCES      |

NMIMS

SCHOOL FOR

CONTINUING EDUCATION

## **Click on Get Document**

| etch Document x +   | etch                    |                                                               | · - 0<br>论 会 <b>身</b> 日 ④ |
|---------------------|-------------------------|---------------------------------------------------------------|---------------------------|
| DigiLocker G200     |                         |                                                               | A+ A A- 🖓 English - 🌘     |
| Home                | ← ABC ID Card           |                                                               |                           |
| Issued Documents    |                         |                                                               |                           |
| Search Documents    | Get your document by en | tering the required details                                   |                           |
| Drive               | Name (as per Aadhaar)   | Manisha Sebastian Dhanavade                                   |                           |
| DigiLocker Services | Date of Birth           | 25-07-1980                                                    |                           |
| About DigiLocker    | Gender                  | Female                                                        |                           |
|                     | Institutions Type       | Select Institutions Type 👻                                    | Select University         |
|                     | Institution Name        | Select Institution Name -                                     | Select SVKM's NMIMS       |
|                     | I provide my conse      | nt to DigiLocker to share my details with the Issuers for the |                           |
|                     |                         | Get Door                                                      |                           |
|                     |                         |                                                               |                           |
|                     |                         |                                                               |                           |
|                     |                         |                                                               |                           |
|                     |                         |                                                               |                           |
|                     |                         |                                                               |                           |
|                     |                         |                                                               |                           |
|                     |                         |                                                               |                           |

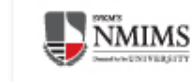

## **Select the Institute Name**

| Tetch Document × +                                                                                                    |                                                                                                    | ~ - 0 X                                                                          |
|----------------------------------------------------------------------------------------------------|----------------------------------------------------------------------------------------------------|----------------------------------------------------------------------------------|
| ← → C  a digilocker.gov.in/dashboard/documents/fetch                                                                                               |                                                                                                    | 여 순 ☆ 🛊 🖬 😩 :                                                                    |
|                                                                                                    |                                                                                                    | A+ A A- 🖓 English - 🌘                                                            |
| <ul> <li>Home</li> <li>Issued Documents</li> <li>Search Documents</li> <li>Drive</li> <li>DigiLocker Services</li> <li>About DigiLocker</li> </ul> | ✓       ABC ID Card         ✓       Cet your document by entering the required details         Name (as per Aadhaar)       Manisha Sebastlan Dhanavade         Date of Birth       Institution Name         Gender       Sushant University (Formerly Ansal University)         Institutions Type       SVKM'S Narsee Monjee Institute of Management Studies, Mumbal         Institution Name       Swami Keshwanand Rajasthan Agricultural University, Bikaner         Swami Rama Himalayan University       Swami Ramanand Teerth Marathwada University, Nanded         Instruction Rame       Swami Ramanand Teerth Marathwada University, Nanded |                                                                                  |
|                                                                                                    |                                                                                                    | Meeting 5200 -<br>Call is in progress. Click here to go back to the call screen. |
| U Type here to search                                                                                                    |                                                                                                    |                                                                                  |

CONTINUING EDUCATION

### **ABC ID Card**

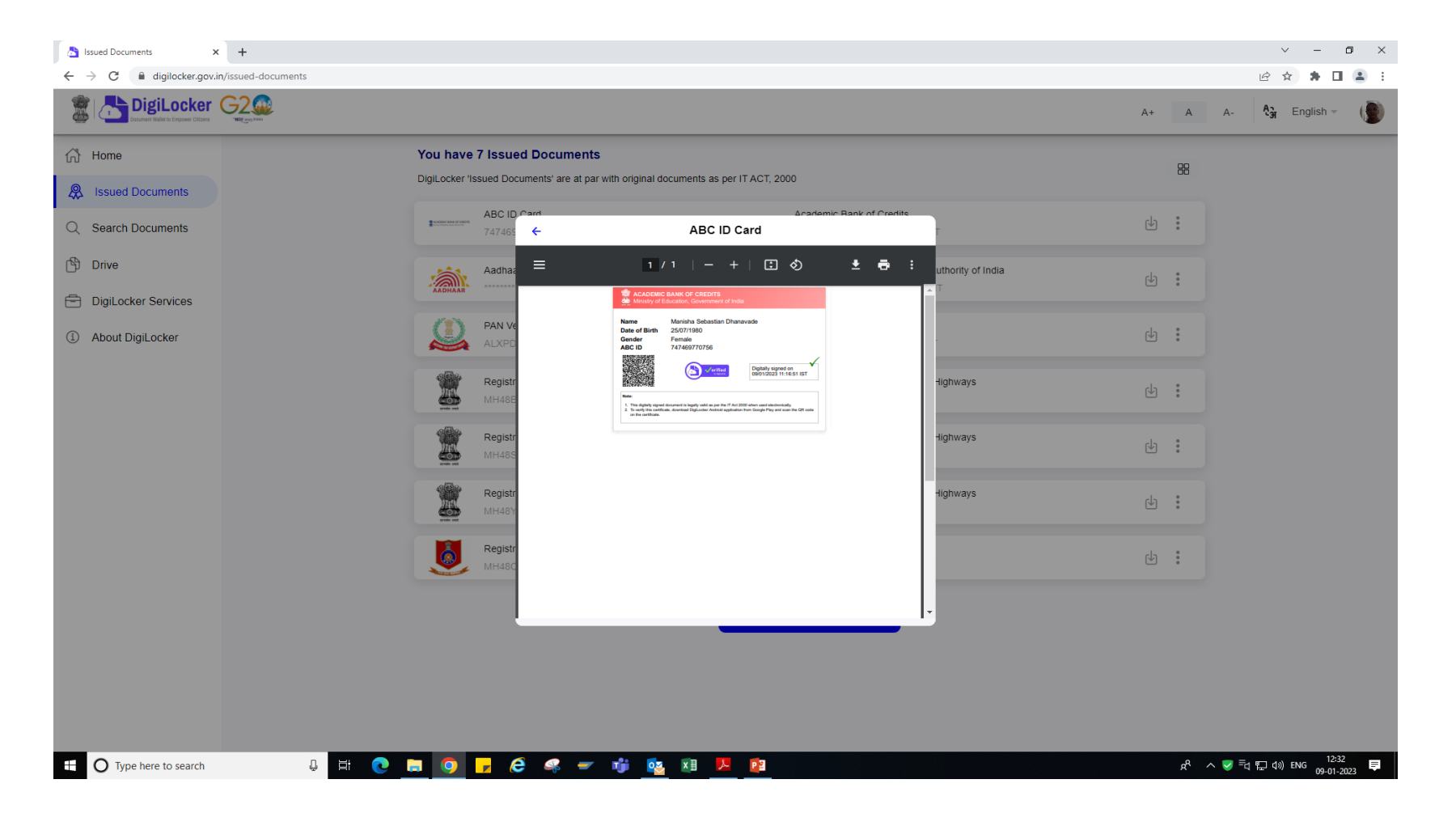

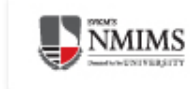

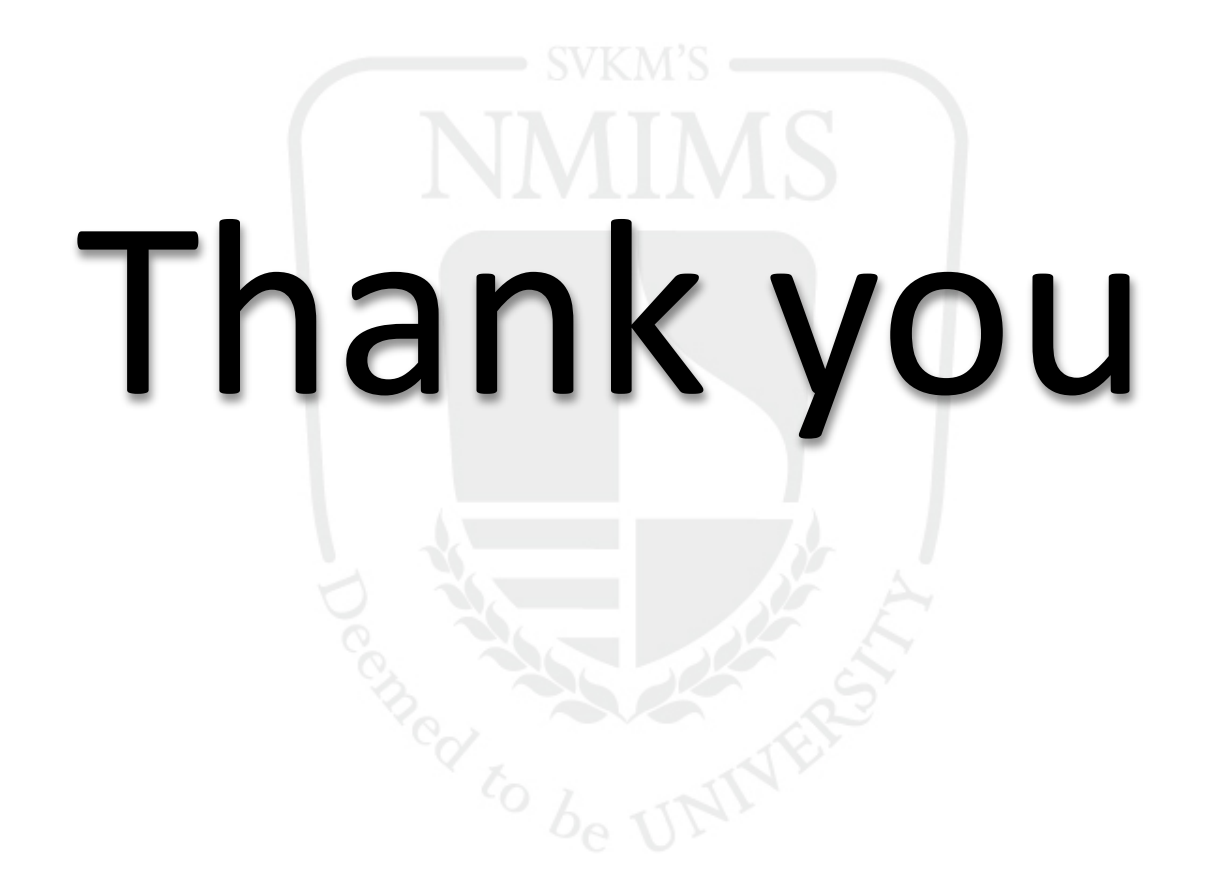

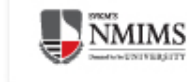